## Here are steps for Contractors to apply for a SolarAPP+ permit

 Sign into SolarAPP+ with contractor credentials using this link below: <u>City of Washington – SolarApp+ Login</u>

| Solar APP+ |                               | For Jurisdictions       | For Installers | About SolarAPP+ 👻 | Solar TRACE | Sign in | Register |
|------------|-------------------------------|-------------------------|----------------|-------------------|-------------|---------|----------|
|            | Sign i                        | n to your               | SolarA         | PP+ Acco          | ount        |         |          |
|            | Don't have an a<br>Your Email | account? Register for S | SolarAPP+      |                   |             |         |          |
|            | Password                      |                         |                |                   |             |         |          |
|            | C Remember                    | Me                      |                |                   |             |         |          |
|            | Forgot Your Pa                | issword?                |                |                   | Sign In     |         |          |

2. After logging in, the contractor will be taken to the Projects page where they will select New Project:

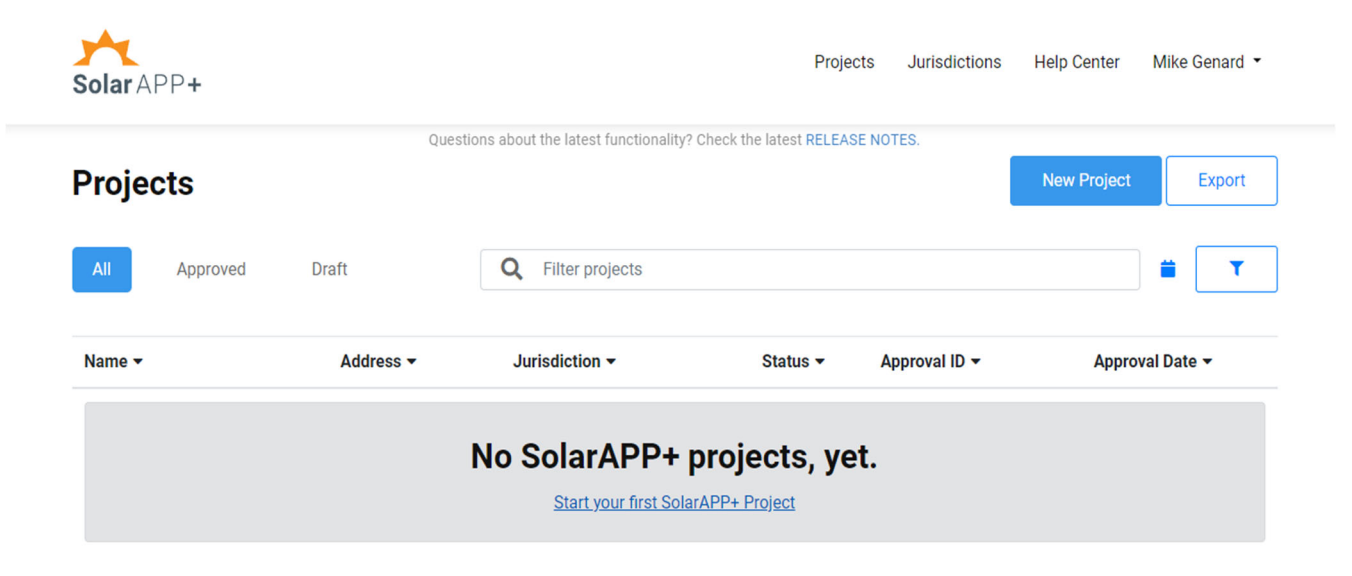

3. Once a new project has been selected, the following prompt will require a valid address to be entered into the **Address** bar along with a valid **Project Type.** Once both are entered, select "**Continue**":

| Solar APP+        |                                                                                                    | Projects | Jurisdictions | Help Cente | r Mike Genard 🔻 |
|-------------------|----------------------------------------------------------------------------------------------------|----------|---------------|------------|-----------------|
| Projects          | New Project                                                                                                   |          |               | ×          | ct Export       |
| All Approve       | Enter the address and jurisdiction of your new project to get                                                 | started. |               |            |                 |
| Name <del>-</del> | New Project 2023-12-18 16:39:25<br>Address                                                                    |          |               |            | proval Date 👻   |
|                   | 301 Walnut Street, Washington, IL, USA<br>Address Validated<br>✓ 301 Walnut St<br>Washington, IL 61571<br>AHJ |          |               |            |                 |
|                   | City of Washington, IL<br>Project Type<br>PV (NEC 2020)                                                       |          |               | •          |                 |
| Solar APP+        | Cancel                                                                                                    |          | Con           | ntinue     |                 |

4. Enter required project information and review SolarApp+ Eligibility Checklist:

| Project              | t Information                                                                                       |
|----------------------|----------------------------------------------------------------------------------------------------|
| Scope of V           | Work                                                                                                |
| Example              | e Solar Installation                                                                                |
| Enter the h          | homeowner's full name                                                                               |
| City of W            | Vashington                                                                                          |
| I he                 | ereby affirm that I have verified the homeowner's information and right to install on the property. |
| Ihe                  | ereby affirm that I have verified the homeowner's information and right to install on the property. |
| I he                 | ereby affirm that I have verified the homeowner's information and right to install on the property. |
| I he Review SolarAPP | ereby affirm that I have verified the homeowner's information and right to install on the property. |
| I he Review SolarAPP | ereby affirm that I have verified the homeowner's information and right to install on the property. |
| Ihe                  | ereby affirm that I have verified the homeowner's information and right to install on the property. |
| I he Review SolarAPP | ereby affirm that I have verified the homeowner's information and right to install on the property. |
| I he Review SolarAPP | ereby affirm that I have verified the homeowner's information and right to install on the property. |
| I he                 | ereby affirm that I have verified the homeowner's information and right to install on the property. |
| Review<br>SolarAPP   | ereby affirm that I have verified the homeowner's information and right to install on the property. |
| Review<br>SolarAPP   | ereby affirm that I have verified the homeowner's information and right to install on the property. |
| Ihe                  | ereby affirm that I have verified the homeowner's information and right to install on the property. |

5. Repeat this process for **Fire**, **Structural**, and **Electrical** Specifications of the project. Any values entered that do not meet specifications will be automatically flagged.

6. Complete the required Certifications section and then select, "Preview Project":

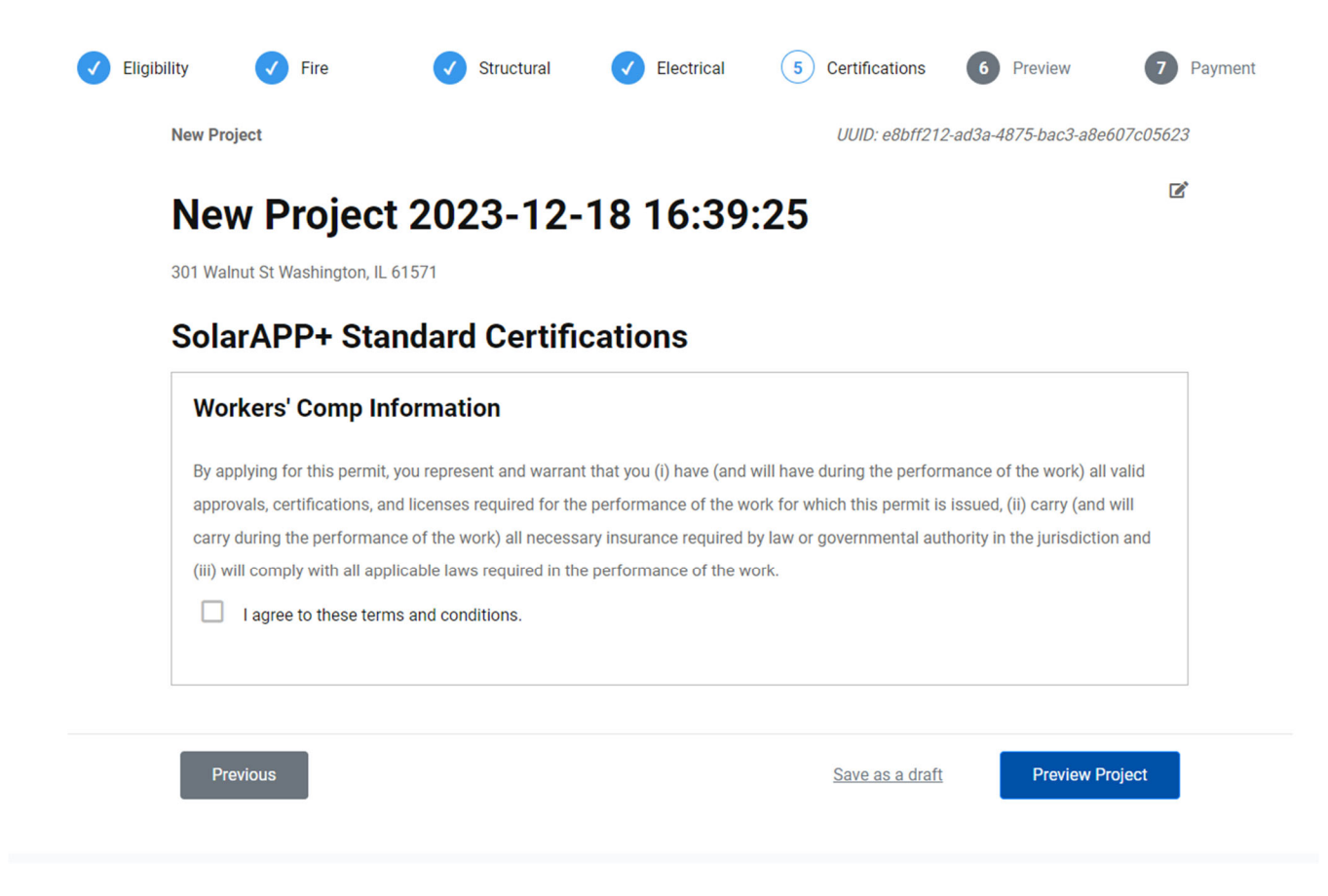

7. Once all specifications have been entered, SolarApp+ will allow you to review Project Details such as an Inspection Checklist, Permit Long Form, and Uploads submitted.

| nspection Checklist Permit                                                                                                    | Long Form Uploads                                                                                  |                                                                                                    |                                                                                    |
|----------------------------------------------------------------------------------------------------|----------------------------------------------------------------------------------------------------|----------------------------------------------------------------------------------------------------|------------------------------------------------------------------------------------|
| Inspection Checklist                                                                                                    | 1 / 4   - 82                                                                                       | % +   <b>:</b> ⊅                                                                                                    | ± ē                                                                                |
| Preparties Overlini     Comparting Constant     Comparting Constant     C | Inspection                                                                                         | Checklist                                                                                                    | Solar APP-                                                                         |
|                                                                                                    | Address:<br>301 Walnut St<br>Washington, IL 61571                                                  | Approval ID:<br>SAXXXXXXXXX-X-X-A                                                                                                    | AHJ:<br>City of Washington, IL                                                     |
|                                                                                                    | Scope of work:                                                                                     | Example Solar Installation                                                                                                    |                                                                                    |
|                                                                                                    | General Guidelines                                                                                 |                                                                                                    |                                                                                    |
|                                                                                                    | The installer shall follow the ma<br>the time of inspection.                                       | anufacturer's instructions for all installed equip                                                                                             | ment and shall have them available at                                              |
|                                                                                                    | All wire sizes shown are a mini                                                                    | imum, unless indicated otherwise, and the inst                                                                                                 | aller may upsize them at their                                                     |
|                                                                                                    | All OCPD ratings shown must a                                                                      | match the inspection checklist and be installed                                                                                                | per the equipment manufacturer's                                                   |
|                                                                                                    | Conduit sizing to be confirmed                                                                     | at time of inspection. Contractor to provide co                                                                                                | nduit fill calculations where requested                                            |
|                                                                                                    | Where distribution equipment,<br>primary source(s) of electricity<br>compliance at each panel boar | such as the main service panel or subpanel bu<br>and one or more other power sources, interco<br>rd with both a primary source and other power | uses, are fed simultaneously by a<br>nnection shall have a method of<br>source(s). |
|                                                                                                    | Diagram                                                                                            |                                                                                                    |                                                                                    |
|                                                                                                    |                                                                                                    | Solar                                                                                                    |                                                                                    |

## **Review Your Project Details**

Previous

8. Once your project has been reviewed, proceed to payment. Enter all relevant credit card information and select, **"Submit Payment"**. Please note that this is just payment for the SolarApp+ Administrative Fee and Processing Fee. Payment to the City of Washington for the solar permit will occur separately.

## SolarAPP+ Fee Payment

SolarAPP+ is a non-profit project supported by this platform administrative fee. All proceeds go to support the administration and improvement of SolarAPP+. You will pay your permit fee to the jurisdiction separately.

| Solar APP+           | SolarAPP+<br>Platform Administrative Fee |            | \$ 25    |
|----------------------|------------------------------------------|------------|----------|
|                      | Processing Fee                           |            | \$ 1.06  |
| Total                |                                          |            | \$ 26.06 |
| Credit Card Informa  | ation                                    |            |          |
| Use a different card |                                          |            | ~        |
| Save Payment Inf     | fo                                       |            |          |
| Credit Card Number   |                                          |            |          |
| 1234 1234 1234 1234  |                                          |            |          |
| CVC Number           |                                          | Expiration |          |
| CVC                  |                                          | MM / YY    |          |
| Name on Card         |                                          |            |          |
| Zipcode              |                                          |            |          |
|                      |                                          |            | ·····    |

Submit Payment